# HƯỚNG DĨN ĐĂNG KÝ VÀ NHẬP HỌC TRỰC TUYẾN

http://nhaphoc.duytan.edu.vn

|                                                                         | 24                                             |                                                                                                    | Trang chủ Trang Tuyện                                                    | sinh Tin Lice Thông bảo H | lọc bổng   Liên hệ |
|-------------------------------------------------------------------------|------------------------------------------------|----------------------------------------------------------------------------------------------------|--------------------------------------------------------------------------|---------------------------|--------------------|
|                                                                         | Welc                                           | OMC<br>to DTU                                                                                        |                                                                          |                           |                    |
| 1<br>Bước 1<br>Tim kiếm Hồ sơ                                           | 2<br>Bước 2<br>Kiếm tra Thông tin              | 3<br>Bước 3<br>Cập nhật Hồ sơ                                                                        | Bước 4<br>Thanh toán                                                     | 5<br>Bước 5<br>Hoàn tất   |                    |
| XÁC THỰC THÔNG<br>Vui lòng chọn 1 trong 2 hình                          | TIN THÍ SINH<br>thức tìm kiếm để tiến hành Tìn | n kiếm thông tin.                                                                                    |                                                                          |                           |                    |
| Mä Hồ sơ (vi dụ: 008173, 3<br>Nhập Mã Hồ sơ O số CMND (ví dụ: 19111222) | 301744)<br>23)                                 |                                                                                                    |                                                                          |                           |                    |
| MĂ XÁC NHẬN<br>Nhập Mã Xác nhận                                         | 「日本」                                           | <i>∖</i> ∕∕S0ge                                                                                      |                                                                          |                           |                    |
| Tiếp tục                                                                |                                                |                                                                                                    |                                                                          |                           |                    |
|                                                                         |                                                | BAN TUYÉN SINH ĐẠI<br>Địa chỉ: 254 Nguyễn Văn<br>Email: tuyensinh@di<br>Hotline: 1900.2252 - 0905.29 | HỌC DUY TẦN<br>Linh, Tẹ. Đà Nẵng<br>Jytan.edu.vn<br>4.390 - 0905.294.391 |                           |                    |
|                                                                         | Соруг                                          | ight © 2020 - Bản quyền thuộc                                                                        | vê Trường Đại học Duy Tân                                                |                           |                    |

# CÁC BƯỚC THỰC HIỆN NHƯ SAU:

# Bước 1: Tìm kiếm Hồ sơ

Nhập Số CMND hoặc Mã Hồ Sơ (nằm trên Giấy báo Trúng tuyển) để tìm kiếm thông tin đã đăng ký xét tuyển tại Trường Đại học Duy Tân.

| <b></b>                         | 2                                   | 3                                  | 4                    | 5                  |
|---------------------------------|-------------------------------------|------------------------------------|----------------------|--------------------|
| <b>Bước 1</b><br>Tìm kiếm Hồ sơ | <b>Bước 2</b><br>Kiểm tra Thông tin | <b>Bước 3</b><br>Cập nhật Hồ sơ    | Bước 4<br>Thanh toán | Bước 5<br>Hoàn tất |
| ÁC THỰC THÔNG '                 | TIN THÍ SINH                        |                                    |                      |                    |
| ui lòng chọn 1 trong 2 hình 1   | thức tìm kiếm để tiến hành Tìm      | kiếm thông tin.                    |                      |                    |
| ) Mã Hồ sơ (ví dụ: 008173, 3    | 01744)                              |                                    |                      |                    |
| 800002                          |                                     |                                    |                      |                    |
| ) Số CMND (ví dụ: 19111222      | 3)                                  |                                    |                      |                    |
|                                 |                                     |                                    |                      |                    |
| IÃ XÁC NHẬN                     | 175                                 | ALCO NOT DRAFT OF THE CONTROL OF A |                      |                    |

Nhấp nút Tiếp tục để tìm kiếm Hồ sơ trong Hệ thống.

# Bước 2: Kiểm tra Thông tin

Sau khi tìm kiếm có tồn tại thông tin trong Hệ thống, màn hình sẽ xuất hiện như sau:

| 0—                                    | 2                                                         | 3                        | 4                         | 5                  |
|---------------------------------------|-----------------------------------------------------------|--------------------------|---------------------------|--------------------|
| Bước 1<br>Tìm kiếm Hồ sơ              | Bước 2<br>Kiểm tra Thông tin                              | Bước 3<br>Cập nhật Hồ sơ | Bước 4<br>Thanh toán      | Bước 5<br>Hoàn tất |
| KIÉM TRA THÓ                          | ONG TIN CÁ NHÂN                                           |                          |                           |                    |
| Vui lòng kiểm tra Thi                 | ờng tin Cá nhân đề tiến hành Nhập họ                      | с.                       |                           |                    |
| Họ và Tên: <b>Nguyễ</b>               | n Trọng Thành                                             |                          | CMND: 123123123           |                    |
| Ngày sinh: 27/01/1                    | 999                                                       |                          | Giới tính: Nam            |                    |
| Đối tượng Ưu tiên:                    | 00                                                        |                          | Khu vực Ưu tiên: KV3      |                    |
| THÔNG TIN NO<br>Vui lòng kiếm tra thô | GÀNH TRÚNG TUYÊN<br>ng tin Ngành trúng tuyển để tiến hành | Nhập học.                |                           |                    |
| Hình thức Xét tuyế                    | n: Xét Học Bạ                                             |                          |                           |                    |
| Tên Ngành: <mark>Kiến t</mark>        | rúc                                                       |                          | Mã Ngành: 7580101CSU      |                    |
| Tên Chuyên Ngàn                       | n: Kiến trúc Công trình chuẩn CSU                         |                          | Mã Chuyên Ngành: 107(CSU) |                    |
| Khoa/Viện/Trường                      | DDT - Trường Đại học Duy Tân                              |                          |                           |                    |
| TÔNG ĐIÊM: 24                         |                                                           |                          |                           |                    |
| « Quay lại Tiế                        | p tục » Đến bước Thanh toán »                             |                          |                           |                    |

Thí sinh kiểm tra thông tin đã chính xác chưa, sau đó nhấp nút Tiếp tục để sang bước tiếp theo.

Trường hợp nếu thí sinh lần trước đã vào hệ thống để nhập học nhưng chưa thanh toán học phí (chọn XÁC NHẬN SAU) thì đến bước này có thể nhấp nút **Đến bước Thanh toán** để hoàn tất các thủ tục thanh toán.

Trường hợp không tìm thấy thông tin tìm kiếm ở bước 1, sẽ xuất hiện màn hình như sau:

| 1<br>Bước 1<br>Tim kiểm Hồ sơ                                                         | 2<br>Bước 2<br>Kiểm tra Thông tin                                            | 3<br>Bước 3<br>Cập nhật Hồ sơ                            | 4<br>Bước 4<br>Thanh toán                                  | 5<br>Bước 5<br>Hoàn tất |  |
|---------------------------------------------------------------------------------------|------------------------------------------------------------------------------|----------------------------------------------------------|------------------------------------------------------------|-------------------------|--|
| KHÔNG TÌM THẦY THỜ<br>Thông tin của bạn không được t<br>Nếu bạn chưa Đăng ký Xét tuyế | ÔNG TIN<br>Îm thấy. Vui lòng kiểm tra lại Sơ<br>n Đại học vào Trường Đại học | ố CMND hoặc Mã Hồ sơ bạr<br>Duy Tân. Vui lòng chọn 1 trc | i vừa nhập đã chính xác chu<br>ng 2 Hình thức Xét tuyển bê | ra.<br>Èn dưới:         |  |
| XÉT TUYÊN ĐẠI HỌC BẰNG H<br>« Quay lại                                                | OC BA XÉT TUYÊN ĐẠI HO                                                       | NC BẰNG KẾT QUẢ THI THPT                                 |                                                            |                         |  |

Trường hợp của bạn do chưa đăng ký nên không có trong Hệ thống. Bạn vui lòng nhấp vào 1 trong 2 hình thức Xét tuyển để đăng ký. Khi đó sẽ xuất hiện màn hình sau:

| M ĐĂNG KÝ XÈT         | TUYÊN ĐẠI HỌC BĂNG HỌC BẠ                                                            |
|-----------------------|--------------------------------------------------------------------------------------|
| CHỌN PHƯƠNG ÁI        | N XÉT TUYỂN                                                                          |
| Phương án xét         | Phương Án 1 🗸 🗸                                                                      |
| tuyen(*):             | Dựa vào Kết quả học tập năm Lớp 12; Lấy cột Trung bình cả năm<br>của 3 môn xét tuyến |
| THÔNG TIN HỌC S       | INH                                                                                  |
| Họ và tên (*):        | Họ Tên lót Tên Nam O Nữ                                                              |
| Ngày sinh (*)         | Số điện thoại (*):                                                                   |
| Email (*):            |                                                                                      |
| Địa chi liên lạc (*): | Nơi nhận giấy báo trúng tuyến                                                        |
| Tinh thành (*):       | Chọn Tỉnh thành 🗸 THPT(*): Chọn trường THP 🗸                                         |
|                       | (Ghi chú: Nếu là thí sinh tự do thì bạn chọn trường THPT đã tốt nghiệp<br>trước đó.) |
| Khu vực (*):          | Chọn Khu vực 🗸 Đối tượng(*): 0 - Không ưu tiên 🗸                                     |

Điền thông tin đầy đủ để đăng ký xét tuyển, sau khi đăng ký thành công hệ thống sẽ gửi email có chứa Mã Hồ sơ để chuyển sang Nhập học Online.

### Bước 3: Cập nhật Thông tin liên hệ

Cập nhật thông tin liên hệ để Trường có thể liên hệ đến thí sinh hoặc gia đình thí sinh khi cần thiết.

| Bước 1<br>Tim kiểm Hồ sơ      | 2<br>Bước 2<br>Kiểm tra Thông tin | 3<br>Bước 3<br>Cập nhật Hồ sơ | Bước 4<br>Thanh toán                  | 5<br>Bước 5<br>Hoàn tắt |  |
|-------------------------------|-----------------------------------|-------------------------------|---------------------------------------|-------------------------|--|
| XÁC NHẬN THÔNG T              | ΓIN LIÊN HỆ                       |                               |                                       |                         |  |
| Vui lòng điên đây đú Thông ti | n Liên hệ đê tiên hành Nhập hơ    | )C.                           |                                       |                         |  |
| Thong tin Lien hệ<br>Họ & Tên |                                   |                               |                                       |                         |  |
| Nhập Họ tên Người liên hệ     |                                   |                               |                                       |                         |  |
| Địa chỉ                       |                                   |                               | Tỉnh/Thành phố                        |                         |  |
| Nhập Địa chỉ Người liên hệ    |                                   |                               | Chon Tỉnh/Thành phố                   |                         |  |
| Quận/Huyện                    |                                   |                               | Xã/Phường                             |                         |  |
| Chọn Quận/Huyện               |                                   |                               | Chọn Xã/Phường                        |                         |  |
| Email                         |                                   |                               | Email (gõ lại)                        |                         |  |
| Nhập Email Người liên hệ      |                                   |                               | Nhập lại Email Người liên hệ          |                         |  |
| Điện thoại                    |                                   |                               | Điện thoại (gõ lại)                   |                         |  |
| Nhập Số điện thoại Người liên | n hệ                              |                               | Nhập lại Số điện thoại Người          | iên hệ                  |  |
| These the Ole Fight Older     | - 1- 2                            |                               |                                       |                         |  |
| Ho Tên Cha                    | n nọ                              |                               | Điên thoại                            |                         |  |
| Nhập Họ tên Cha               |                                   |                               | • • • • • • • • • • • • • • • • • • • |                         |  |
| Họ Tên Mẹ                     |                                   |                               | Điện thoại                            |                         |  |
| Nhập Họ tên Cha               |                                   |                               | Nhập Họ tên Người liên hệ             |                         |  |
| « Quay lại Tiếp tục           |                                   |                               |                                       |                         |  |

Nhấp nút Tiếp tục để sang bước tiếp theo.

#### Bước 4: Thanh toán Học phí và Lệ phí

Kiểm tra thông tin về Học phí và các Lệ phí. Có 2 hình thức thanh toán: Thanh toán Trực tuyến và Thanh toán tại Ngân hàng địa phương.

- Thanh toán Trực tuyến:
  - Dùng tài khoản thẻ tại ngân hàng nội địa hoặc thẻ Visa để thanh toán trực tuyến.
- Thanh toán tại Ngân hàng địa phương:
  - Bạn cần đi nộp tiền và nhập lại Mã số Giao dịch (Mã Chứng từ) cũng như upload (tải lên) hình ảnh Chứng từ nộp tiền.
  - Nếu tại thời điểm nhập hồ sơ nhập học, bạn chưa nộp tiền tại Ngân hàng thì bạn có thể chọn XÁC NHÂN SAU. Sau đó bạn cần đi nộp tiền và quay lại hệ thống để nhập lại Mã số Giao dịch (Mã Chứng từ) cũng như (tải lên) hình ảnh Chứng từ nộp tiền.

| Bước 1<br>Tìm kiếm Hồ sơ<br>Cập nhật thông tin Người liên hệ thả<br>HANH TOÁN PHÍ NHẬP I<br>ếu bạn có Voucher miễn giảm học j<br>ng chọn 1 trong 2 hình thức thanh t<br>1. Học phí học kỳ đầu: 12,800,000 đ<br>2. Bảo hiểm y tế: 704,025 đông<br>3. Lệ phí khám sức khoẻ: 50,000 đồ<br>4. Phí làm thể sinh viên: 50,000 đồ | Bước 2<br>Kiếm tra Thông tin<br>Anh công.<br>HỌC<br>phí thì bạn có thể đem t<br>toán ở dưới.<br>đồng<br>ng | Bước 3<br>Cập nhật Hồ sơ<br>trực tiếp (sau khi nhập học) t                                          | Bước 4<br>Thanh toán<br>đến Phòng Kế hoạch Tài chín | Bước 5<br>Hoàn tắt<br>nh <b>trước ngày 15/10/2020</b> để nhận tiền mặt. Vui |
|----------------------------------------------------------------------------------------------------|----------------------------------------------------------------------------------------------------|----------------------------------------------------------------------------------------------------|-----------------------------------------------------|-----------------------------------------------------------------------------|
| Tim kiểm Hồ sơ<br>Cập nhật thông tin Người liên hệ thà<br>HANH TOÁN PHÍ NHẬP I<br>ếu bạn có Voucher miễn giảm học j<br>ng chọn 1 trong 2 hình thức thanh t<br>1. Học phí học kỳ đầu: 12,800,000 đ<br>2. Bảo hiểm y tế: 704,025 đông<br>3. Lệ phí khám sức khoẻ: 50,000 đồ<br>4. Phí làm thể sinh viên: 50,000 đồ           | Kiểm tra Thông tin<br>Anh công.<br>Phí thì bạn có thể đem t<br>taản ở dưới.<br>đồng<br>ng                  | Cập nhật Hồ sơ<br>trực tiếp (sau khi nhập học) r                                                    | Thanh toán<br>đến Phòng Kế hoạch Tài chír           | Hoàn tắt<br>nh <b>trước ngày 15/10/2020</b> để nhận tiền mặt. Vui           |
| Cấp nhật thông tin Người liên hệ thà<br>HANH TOÁN PHÍ NHẬP H<br>ếu bạn có Voucher miễn giảm học j<br>ng chọn 1 trong 2 hình thức thanh t<br>1. Học phí học kỳ đầu: 12,800,000 đ<br>2. Bảo hiểm y tế: 704,025 đồng<br>3. Lệ phí khám sức khoẻ: 50,000 đồ<br>4. Phí làm thể sinh viên: 50,000 đồn                            | inh công.<br>HỌC<br>phí thì bạn có thể đem t<br>toàn ở dưới.<br>đồng<br>ng                                 | trực tiếp (sau khi nhập học) :                                                                      | đến Phòng Kế hoạch Tài chíi                         | nh <b>trước ngày 15/10/2020</b> để nhận tiền mặt. Vui                       |
| HANH TOÁN PHÍ NHẬP I<br>ếu ban có Voucher miễn giảm học j<br>ng chon 1 trong 2 hình thức thanh 1<br>1. Học phí học kỳ đầu: 12,800,000 đ<br>2. Bảo hiểm y tế: 704,025 đông<br>3. Lệ phí khám sức khoẻ: 50,000 đồn<br>4. Phí làm thẻ sinh viên: 50,000 đồn                                                                   | HỌC<br>phí thì bạn có thể đem t<br>toán ở dưới.<br>đồng<br>ng                                              | trực tiếp (sau khi nhập học) (                                                                      | đến Phòng Kế hoạch Tài chír                         | nh <b>trước ngày 15/10/2020</b> để nhận tiền mặt. Vui                       |
| <ul> <li>Éu bạn có Voucher miễn giảm học j<br/>ng chọn 1 trong 2 hình thức thanh</li> <li>1. Học phí học kỳ đầu: 12,800,000 đ</li> <li>2. Bảo hiểm y tế: 704,025 đông</li> <li>3. Lệ phí khám sức khoẻ: 50,000 đồn</li> <li>4. Phí làm thẻ sinh viên: 50,000 đồn</li> </ul>                                                | phí thì bạn có thể đem t<br>toán ở dưới.<br>đồng<br>ng                                                     | trực tiếp (sau khi nhập học) (                                                                      | đến Phòng Kế hoạch Tài chír                         | nh <b>trước ngày 15/10/2020</b> để nhận tiền mặt. Vui                       |
| <ol> <li>Học phí học kỳ đầu: 12,800,000 ở</li> <li>Bảo hiểm y tế: 704,025 đồng</li> <li>Lệ phí khám sức khoẻ: 50,000 đồ</li> <li>Phí làm thẻ sinh viên: 50,000 đồn</li> </ol>                                                                                                    | đồng<br>ồng<br>ng                                                                                          |                                                                                                    |                                                     |                                                                             |
| <ol> <li>2. Bảo hiểm y tế: 704,025 đông</li> <li>3. Lệ phí khám sức khoẻ: 50,000 đồ</li> <li>4. Phí làm thẻ sinh viên: 50,000 đồn</li> </ol>                                                                                                    | ồng<br>ng                                                                                                  |                                                                                                    |                                                     |                                                                             |
| 4. Phí làm thể sinh viên: 50,000 đồn                                                                                                    | ng                                                                                                    |                                                                                                    |                                                     |                                                                             |
|                                                                                                    |                                                                                                    |                                                                                                    |                                                     |                                                                             |
| TÔNG TIÈN: 13,604,025 đồng                                                                                                    |                                                                                                    |                                                                                                    |                                                     |                                                                             |
|                                                                                                    |                                                                                                    |                                                                                                    |                                                     |                                                                             |
| THANH TOÁN TRỰC TUYẾN                                                                                                    | -3- N-4- bass Deibe                                                                                        | - Dury Tory Libbarry Abus have dealers                                                              |                                                     | e bàce cine disk of the Dhu shi sàu                                         |
| Phái tra thém Phụ phí Giao dịch<br>Phí thanh toán trực tuyến cho Ngân                                                                                                    | i của Ngan năng, Đặi nộ<br>v bàng bằng thể Nội địa: 1                                                      | 05 951 đồng                                                                                         | ) Phụ phí này mà cụ thế Ngai                        | n năng giao dịch sẽ thủ Phụ phí này.                                        |
| Phí thanh toán trực tuyến cho Ngân<br>Phí thanh toán trực tuyến cho Ngân<br>*TÔNG TIÊN THANH TOÁN TRỰC                                                                                                    | nhàng bằng thẻ Quốc tế p<br>nhàng bằng thẻ Quốc tế p<br>nhàng bằng thẻ Quốc tế p<br>TUYÊN: 13,604,025 đồn  | obát hành tại Việt Nam: 220,96<br>bhát hành tại Nước ngoài: 411,<br>Ig + Phí giao dịch theo loại th | 4 đồng<br>421 đồng<br>nẻ                            |                                                                             |
| TRẢ HỌC PHÍ TẠI NGÂN HÀNG Ở                                                                                                    | ĐỊA PHƯƠNG                                                                                                 |                                                                                                    |                                                     |                                                                             |
| Xác thực lại bằng Mã số Giao dịch                                                                                                    | h với Ngân hàng sau hơ                                                                                     | pặc Ngay bây giờ.                                                                                   |                                                     |                                                                             |
| *TỔNG TIỀN THANH TOÁN TẠI NG                                                                                                    | gân hàng địa phương                                                                                        | G: <b>13,604,025 đồng</b>                                                                           |                                                     |                                                                             |
| Nhập XÁC NHẬN SAU                                                                                                    |                                                                                                    |                                                                                                    |                                                     |                                                                             |
| Bạn cần đi nộp tiền và nhập lại                                                                                                    | ii Mã số Giao dịch cũng                                                                                    | như upload Chứng từ như t                                                                           | rên bằng cách nhập lại Số Cl                        | MND hay Mã Hồ Sơ.                                                           |
| O Nhập Mã số Chứng từ                                                                                                    |                                                                                                    |                                                                                                    |                                                     |                                                                             |
| Nhập Mã số Chứng từ                                                                                                    |                                                                                                    |                                                                                                    |                                                     |                                                                             |
| Upload Chứng từ:                                                                                                    |                                                                                                    |                                                                                                    |                                                     |                                                                             |
| Choose File No file chosen                                                                                                    |                                                                                                    |                                                                                                    |                                                     |                                                                             |
|                                                                                                    |                                                                                                    |                                                                                                    |                                                     |                                                                             |
| « Quay lai Tiếp tục »                                                                                                    |                                                                                                    |                                                                                                    |                                                     |                                                                             |
| nob rác a                                                                                                    |                                                                                                    |                                                                                                    |                                                     |                                                                             |

Nhấp nút Tiếp tục để tiến hành Thanh toán và sang bước tiếp theo.

### Bước 5: Hoàn tất

Xuất hiện màn hình thông báo hoàn tất thủ tục nhập học trực tuyến. Bạn sẽ nhận được thông tin vừa nhập học qua địa chỉ email mà bạn đã cung cấp ở bước 3.

| 0                                                                                    | 2                                                                                                    | 3                                                                                            |                                                | 5            |
|--------------------------------------------------------------------------------------|----------------------------------------------------------------------------------------------------|----------------------------------------------------------------------------------------------|------------------------------------------------|--------------|
| Bước 1<br>Từm kiếm thể cơ                                                            | Bước 2                                                                                                   | Bước 3                                                                                       | Bước 4                                         | Bước 5       |
| NHÂP HỌC TRƯC T                                                                      | Γυγέν ησάν τάτ ταμ                                                                                       | THỜI                                                                                         |                                                |              |
| Chúc mừng bạn đã hoàn tấ<br>Bạn cần đi nộp tiền và nhậ<br>Vui lòng xem Thời khóa biể | t (tạm thời) thủ tục Nhập học Trụ<br>5 lại Mã số Giao dịch cũng như u<br>u học tập tại: Website Phòng Đà | rc tuyến tại Đại học Duy Tân.<br>pload Chứng từ như trên bằr<br>o tạo hoặc Trường sẽ gửi Lịc | ig cách nhập lại Số CMND h<br>h học qua email. | ay Mã Hồ Sơ. |
| « Quay lại Trang Chủ                                                                 |                                                                                                    |                                                                                              |                                                |              |

Mọi thủ tục thanh toán thành công sẽ được nhà Trường kiểm tra lại trên hệ thống sau khi bạn nhập học.